## 网口配置 IP 地址手册

普通5876机器修改方法如下:

 自检打印机,查看打印机本身的IP地址是多少(出厂默认IP: 192.168.123.100)
 自检:关掉打印机电源,然后按着走纸键(FEED不放,再开打印机电源,等二秒左右 就松了按键,会出一张以Selftest开头的自检出来,如下图:

| Selftest                                                                                                    |
|----------------------------------------------------------------------------------------------------|
| Version : 2.4N<br>Speed : 120mm/s<br>Interface : Ethernet(100M)<br>Protocols : TCP/IP<br>EthernetID: 00-D9-83-68-29-52<br>IP address: 192.168.123.100<br>NetBateway: 192.168.123.1<br>Cutter : Yes<br>Cutter mode: Partial<br>Avoid lost Doc : Off<br>Default code page: Page0<br>Print Density : Light<br>Chinese character: Yes<br>Image NV Download: Yes<br>Modify.dte : 2014/03/20 |
| Modify date : 2014/03/20                                                                                                    |

2、确认好打印机 IP地址后,再连接到电脑上(可通过交换机或直接用网线把电脑和打印机 连接起来,注:如果通过路由器连接,可能修改不了)

连接好后,可以打开我们光盘里面的测试软件修改,软件如下图:

| 🐖 POS Printer Test V2.1                              | ×                                            |
|------------------------------------------------------|----------------------------------------------|
| 文件 Logo 高级设置 Language                                |                                              |
| 通讯端口选择 打印机设置<br>○ 并口 ○ 串口 ○ USB ◎ 网口 1 ○ POS-58 ○ 全切 | 网络状态监控 🔲 打开<br>🕒 自动恢复错误                      |
| 并口设置     串口设置                                        | <ul> <li>● 不可恢复错误</li> <li>● 打印机忙</li> </ul> |
| 网口设置<br>本机IP:3 192.168.1.248 刷新 □ 右对齐                |                                              |
| 打印机IP: 4 192 , 168 , 123 , 100 连接测试 Ping 下划线         | <ul> <li>● 按键走纸</li> <li>● 打紙</li> </ul>     |
| 新的IP地址:5 192.168.1.240 设置IP 信宽                       |                                              |
| 新的ID: 0 . 0 . 0 . 0 设置ID 日                           | <ul> <li>● 打印机在线</li> </ul>                  |
| 打印內容: 重复次数: 1 🗧 HEX 清空发送区 自动发送 周期                    | 500 ms 🗌 切纸                                  |
| 欢迎使用专业POS票据打印机公司生产的针打,热敏系列打印机!                       | 11印                                          |
|                                                      | 开钱箱                                          |
|                                                      | 切纸                                           |
|                                                      | 繁体测试                                         |
|                                                      | 驱动打印                                         |
|                                                      | - 高级                                         |
| POS打印机测试软件 V2.1                                      | Copyright(C)                                 |
| $P \ O \ S$                                          |                                              |
| 状态栏:实时显示打印状态!                                        |                                              |

注释:1,端口—选择网口

2、打印机类型—PO\$80

3、本机 IP(指的是电脑 IP地址)--点击刷新就可以显示电脑的 IP地址注:如果 刷新后的 IP地址是 0.0.0的话那就说明本机 ip 跟别的设备是有冲突,要检查你的 IP地 址

5、新的 IP地址—选择自己需要的 IP地址,点击设置 IP

3、所有设置好后,点击 Set New IP后,电脑会等待 10 秒左右,提示设置成功,在修过 IP的 过程中,电脑会断网,然后自动重新连接,如下图:

| POS Printer Test V2.1       |                                         |               | 23                |
|-----------------------------|-----------------------------------------|---------------|-------------------|
| 件 Logo 高级设置 Language        |                                         |               |                   |
| 通讯端口选择<br>〇 并口              | 打印机选择                                   | 打印机设置<br>〇 全切 | 网络状态监控 打开● 自动恢复错误 |
| 并口设置 串口设置                   | © POS-76                                | ◎ 半切          | ● 不可恢复错误          |
| LPT1 • COM3 • 19200 •       | POS-80                                  | 🔲 中间对齐        | 🔳 打印机忙            |
| 网口设置                        |                                         | +-++++        | ● 纸将尽             |
| 本机IP:   192 . 168 . 1 . 248 | 刷新                                      | □ 石刈介         | ● 钱箱开             |
| TED机IP: 192.168.1.240       | 连接测试 Ping                               | 🔲 下划线         | 👤 按键走纸            |
|                             |                                         | to #1         | ● 切紙              |
| 新的IP地址: 192 . 168 . POS     | 100                                     | ×             | ● 面盖开             |
| 新的ID: 0 . 0 .               |                                         | 2             | ● 缺纸              |
| t 👔                         | 打印机地址设置成功                               | <u>,</u>      | ● 打印机在线           |
| J印内容: 重复次数: 1               |                                         | 周期            | 500 ms 🗌 切纸       |
| 欢迎使用专业POS票据打印机公司生;          | 一確                                      | æ             | * 打印              |
|                             |                                         |               | 开钱箱               |
|                             |                                         |               | 切纸                |
|                             |                                         |               | 繁体测试              |
|                             |                                         |               | 服动打印              |
|                             |                                         |               | - <u>高級</u>       |
|                             | 1011-1-1-1-1-1-1-1-1-1-1-1-1-1-1-1-1-1- | 1/0 4         | Copyright(C)      |
| POSTEPALL                   | 则证代代1年                                  | V2.1          | J-Speed           |
| 丁印机地址设置成功                   |                                         |               |                   |

修改好后提示"设置打印机新的 IP地址成功"再重新自检检查 IP是否已经修改过来,如下图:

| Selftest<br>Yersion 2.4N<br>Speed 120mm/s<br>Interface Ethernet(100K)<br>Protocols 1CP/IP<br>EthernetID: 00-E1-9A-72-60-55<br>IP address: 192.168.1.240<br>NetGateway: 192.168.1.240<br>NetGateway: 192.168.1.1<br>Cutter No<br>Avoid lost Doc 10ff<br>Default code page: Page0<br>Print Density Light<br>Chinese character: Yes<br>Image Wy Download: Yes |
|----------------------------------------------------------------------------------------------------|
| Chinese character: Yes<br>Image NV Download: Yes<br>Modify date : 2014/07/20<br>Resident Character:                                                                                                    |
| Alphanumeric<br>Simplified Chinese GB18030<br>Barcode Type:                                                                                                    |
| EAN(JAN)13 EAN(JAN)8<br>CODE39 CODABAR                                                                                                    |

注:如果按上面方法修改不成功,建议把电脑的 IP地址修改成跟打印机同一网段的 IP地址: 193.168.123.xxx 再连接打印机(不要用路由连接),用软件去修改,具体方法如下:

1、打开网上邻居---本地连接—属性---Internet协议—手动配置 IP如下图:

| ~                                      |                                  |
|----------------------------------------|----------------------------------|
| 果网络支持此功能,则可以<br>需要从网络系统管理员处获           | 获取自动指派的 IP 设置。否则,<br>得适当的 IP 设置。 |
| ⊙ - <u>4-1++//2</u> == 1411 /s )       |                                  |
| ◎ 自动获得 IP 地址(U)<br>◎ 使用下面的 IP ₩₩₩ (S): |                                  |
| ◎ 水内口面口口 地址(3).<br>IP 地址(I):           | 192 .168 .123 .248               |
| 子网掩码(U):                               | 255 . 255 . 255 . 0              |
| 默认网关 (0):                              | 192 . 168 . 123 . 1              |
|                                        |                                  |
| ● 自动获得 DAS 服务器地址<br>◎ 使用下面的 DNS 服务器t   | 桁(b)<br>(b)                      |
| 首选 DNS 服务器 (P):                        |                                  |
| 备用 DNS 服务器(A):                         | 81 81 80                         |
|                                        |                                  |
|                                        |                                  |

2、 再重新打开测试软件修改打印机 IP 地址,详情如下:

| POS Printer Test V2.1                                                                                                    |                                                        |                                                                 | ×                                                                                                    |
|----------------------------------------------------------------------------------------------------|--------------------------------------------------------|-----------------------------------------------------------------|----------------------------------------------------------------------------------------------------|
| 文件 Logo 高级设置 Language                                                                                                    |                                                        |                                                                 |                                                                                                    |
| 通讯端口选择       并口     串口       USB     岡口       井口设置     串口设置       UP1     COM3 → 19200 →       网口设置     中の       本机P:     192 . 168 . 123 . 248       打印机P:     192 . 168 . 123 . 100       新的PP地址:     192 . 168 . 123 . 00 | 打印机选择<br>POS-58<br>POS-76<br>POS-80<br>刷新<br>達接測試 Ping | 打印机设置<br>○ 全切<br>● 半切<br>中间对齐<br>□ 右对齐<br>□ 下划线<br>□ 加粗<br>□ 信宽 | <ul> <li>网络状态监控 打开</li> <li>目动恢复错误</li> <li>不可恢复错误</li> <li>打印机忙</li> <li>纸将尽</li> <li>钱箱开</li> <li>技碱走纸</li> <li>切纸</li> <li>面盖开</li> <li>缺纸</li> </ul> |
| 打印內容: 重夏次数: 1<br>欢迎使用专业POS票据打印机公司                                                                                                    |                                                        | 自动发送  周期                                                        | <ul> <li>打印机在线</li> <li>500 ms 日初紙</li> <li>打印</li> <li>开线箱</li> <li>切紙</li> <li>繁体测试</li> <li>驱动打印</li> <li>富級</li> </ul>                               |
| <b>POS</b> 打印机<br>POS                                                                                                    | 测试软件                                                   | V2.1                                                            | Copyright(C)<br>J-Speed                                                                                                    |
| 连接成功                                                                                                    |                                                        |                                                                 |                                                                                                    |

3、选择一个新的 IP 地址点设置 IP, 如下图:

| POS Printer Tes                                                                                                    | t V2.1                                                                                                    |                                                                                                    |                                                                                                    |                                                                                                    |                                                                                                    |
|----------------------------------------------------------------------------------------------------|----------------------------------------------------------------------------------------------------|----------------------------------------------------------------------------------------------------|----------------------------------------------------------------------------------------------------|----------------------------------------------------------------------------------------------------|----------------------------------------------------------------------------------------------------|
| [件 Logo 高级                                                                                                    | 设置 Language                                                                                                    |                                                                                                    |                                                                                                    |                                                                                                    |                                                                                                    |
| 通讯端口选择                                                                                                    |                                                                                                    |                                                                                                    | 打印机选择                                                                                                    | 打印机设置                                                                                                    | 网络状态监控 🔲 打开                                                                                                    |
| ○ 并口                                                                                                    | 串口 OUSB                                                                                                    | 9 网口                                                                                                    | POS-58                                                                                                    | ◎ 全切                                                                                                    | 📃 自动恢复错误                                                                                                    |
| 并口设置                                                                                                    | 串口设置                                                                                                    |                                                                                                    | O POS-76                                                                                                    | ◎ 半切                                                                                                    | ■ 不可恢复错误                                                                                                    |
| LPT1 -                                                                                                    | COM3 - 1920                                                                                                    | 00 👻                                                                                                    | POS-80                                                                                                    | 一 由词ot文                                                                                                    | ■ 打印机忙                                                                                                    |
| 网口设置                                                                                                    |                                                                                                    |                                                                                                    |                                                                                                    | - THIX171                                                                                                    | ──                                                                                                    |
| 本机IP:                                                                                                    | 192 . 168 . 123                                                                                                    | . 248                                                                                                    | 刷新                                                                                                    | 🔲 右对齐                                                                                                    | ■ 鉄箱井                                                                                                    |
|                                                                                                    |                                                                                                    |                                                                                                    |                                                                                                    | □ 下划4#                                                                                                    |                                                                                                    |
| 打印机IP:                                                                                                    | 192 . 168 . 123                                                                                                    | . 100                                                                                                    | 连接测试 Ping                                                                                                    |                                                                                                    |                                                                                                    |
| 新的TPHUHH                                                                                                    | 192 168 1                                                                                                    | 240                                                                                                    | 边里ID                                                                                                    | 🔲 加粗                                                                                                    |                                                                                                    |
| WIT DO NOVE                                                                                                    | 1 152 . 100 . 1                                                                                                    | . 210                                                                                                    | · 风田 IF                                                                                                    | □ 倍宽                                                                                                    |                                                                                                    |
| 新的ID:                                                                                                    | 0.0.0                                                                                                    | . 0                                                                                                    | 设置ID                                                                                                    |                                                                                                    |                                                                                                    |
|                                                                                                    |                                                                                                    |                                                                                                    |                                                                                                    |                                                                                                    | 1141011±5%                                                                                                    |
| 打印内容:                                                                                                    | 重复次数: 1 🗦                                                                                                    | HEX                                                                                                    | 清空发送区                                                                                                    | 自动发送 周期                                                                                                    | 500 ms 🗌 切纸                                                                                                    |
| 欢迎使用专业PO                                                                                                    |                                                                                                    | 的针打,热敏                                                                                                    | 版系列打印机!                                                                                                    |                                                                                                    | +TED                                                                                                    |
|                                                                                                    |                                                                                                    |                                                                                                    |                                                                                                    |                                                                                                    | 1161                                                                                                    |
|                                                                                                    |                                                                                                    |                                                                                                    |                                                                                                    |                                                                                                    | 开钱箱                                                                                                    |
|                                                                                                    |                                                                                                    |                                                                                                    |                                                                                                    |                                                                                                    | t∏≰Æ                                                                                                    |
|                                                                                                    |                                                                                                    |                                                                                                    |                                                                                                    |                                                                                                    |                                                                                                    |
|                                                                                                    |                                                                                                    |                                                                                                    |                                                                                                    |                                                                                                    | 繁体测试                                                                                                    |
|                                                                                                    |                                                                                                    |                                                                                                    |                                                                                                    |                                                                                                    | 驱动打印                                                                                                    |
|                                                                                                    |                                                                                                    |                                                                                                    |                                                                                                    |                                                                                                    | - 高级                                                                                                    |
| -                                                                                                    |                                                                                                    |                                                                                                    |                                                                                                    |                                                                                                    | 0                                                                                                    |
| 8                                                                                                    | POS #7                                                                                                    | 「白木口」                                                                                                    | 测试软件                                                                                                    | V21                                                                                                    | Copyright(C)                                                                                                    |
| DAS                                                                                                    | , 00,,                                                                                                    | -1-1/40                                                                                                    | NJ 10-V-1/V 1 1                                                                                                    | • 2.1                                                                                                    | J-Speed                                                                                                    |
| F 0 3                                                                                                    |                                                                                                    |                                                                                                    |                                                                                                    |                                                                                                    |                                                                                                    |
|                                                                                                    |                                                                                                    |                                                                                                    |                                                                                                    |                                                                                                    |                                                                                                    |
| 连接失败<br>POS Printer Tes<br>件 Logo 高级                                                                                                    | t V2.1<br>设置 Language                                                                                                    |                                                                                                    | 4TCD40 24 42                                                                                                    | +τεη <del>ί</del> υ የንቋ                                                                                                    |                                                                                                    |
| 注接失败<br>POS Printer Tes<br>件 Logo 高级<br>通讯端口选择<br>● 并口 ●<br>并口设置                                                                                                    | t V2.1<br>设置 Language<br>串口 O USB<br>串口设置                                                                                                    | • MD                                                                                                    | 打印机选择<br>○ POS-58<br>○ POS-76                                                                                                    | 打印机设置<br>○ 全切<br>◎ 半切                                                                                                    | 网络状态监控 []打开<br>] 自动恢复错误<br>] 不可恢复错误                                                                                                    |
| 注接失败<br>POS Printer Tes<br>件 Logo 高级<br>通讯端口选择<br>● 并口<br>● 并口<br>● 开口                                                                                                    | t V2.1<br>设置 Language<br>串口 O USB<br>串口设置<br>COM3 v 1920                                                                                                    | <ul> <li></li></ul>                                                                                                    | 打印机选择<br>○ POS-58<br>○ POS-76<br>◎ POS-80                                                                                              | 打印机设置<br>② 全切<br>④ 半切<br>● 中间对齐                                                                                                    | 网络状态监控 []打开<br>] 自动恢复错误<br>] 不可恢复错误<br>] 打印机忙                                                                                                    |
| 注接失败<br>POS Printer Tes<br>件 Logo 高級<br>通讯端口选择<br>并口<br>役置<br>LPT1<br>の口设置<br>され取り                                                                                                    | t V2.1<br>设置 Language<br>申口 0 USB<br>申口设置<br>COM3 + 1920                                                                                                    | M                                                                                                    | 打印机选择<br>○ POS-58<br>○ POS-76<br>◎ POS-80                                                                                              | 打印机设置 <ul> <li>全切</li> <li>全切</li> <li>半切</li> <li>中间对齐</li> <li>右对齐</li> </ul>                                                                                                    | 网络状态监控 「打开<br>● 自动恢复错误<br>● 不可恢复错误<br>● 打印机忙<br>● 纸将尽                                                                                                    |
| 注接失败<br>POS Printer Tes<br>件 Logo 高級<br>通讯端口选择<br>并口<br>役置<br>[PT1<br>の口设置<br>本机P:                                                                                                    | t V2.1<br>读量 Language<br>串口 0 USB<br>串口设置<br>COM3 + 1920<br>192 . 168 . 12                                                                                                    | <ul> <li>网口</li> <li>3.248</li> </ul>                                                                                                    | 打印机选择<br>○ POS-58<br>○ POS-76<br>④ POS-80<br>刷新                                                                                        | 打印机设置<br>① 全切<br>④ 半切<br>回 中间对齐<br>〇 右对齐                                                                                                    | <ul> <li>网络状态监控 「打开</li> <li>自动恢复错误</li> <li>不可恢复错误</li> <li>打印机忙</li> <li>纸将尽</li> <li>钱箱开</li> </ul>                                                                                                    |
| 注接失敗<br>POS Printer Tes<br>件 Logo 高級<br>通讯端口选择<br>并口 役置<br>「 FT口 、<br>所 の口设置<br>本机 P:<br>打印机 IP:                                                                                                    | t V2.1<br>读量 Language<br>串口 ② USB<br>串口设置<br>COM3 		 1920<br>192 . 168 . 12                                                                                                    | <ul> <li>网口     <li>3.248</li> <li>.240</li> </li></ul>                                                                                                    | 打印机选择<br>POS-58<br>POS-76<br>POS-80<br>刷新<br>注接测试 Ping                                                                                 | 打印机设置 <ul> <li>全切</li> <li>全切</li> <li>半切</li> <li>中间对齐</li> <li>右对齐</li> <li>下划线</li> </ul>                                                                                                    | <ul> <li>网络状态监控 「打开</li> <li>自动恢复错误</li> <li>不可恢复错误</li> <li>打印机忙</li> <li>纸将尽</li> <li>銭箱开</li> <li>技雑走纸</li> </ul>                                                                                                    |
| 注接失败     POS Printer Tes     作 Logo 高級     通讯端口选择     并口     并口     伊     开口设置     F口     可口设置     本机     Pr:     打印机     Pr:                                                                                                    | t V2.1<br>设置 Language<br>) 串口 ① USB<br>串口设置<br>COM3 ▼ 1920<br>192 . 168 . 12<br>192 . 168 . 1                                                                                                    | <ul> <li>● 网口</li> <li>3.248</li> <li>.240</li> </ul>                                                                                                    | 打印机选择<br>● POS-58<br>● POS-76<br>● POS-80<br>                                                                                          | 打印机设置 <ul> <li>全切</li> <li>全切</li> <li>半切</li> <li>中间对齐</li> <li>右对齐</li> <li>下划线</li> <li>加相</li> </ul>                                                                                                    | <ul> <li>网络状态监控</li> <li>打升</li> <li>自动恢复错误</li> <li>不可恢复错误</li> <li>打印机忙</li> <li>纸将尽</li> <li>钱箱开</li> <li>技键走纸</li> <li>切纸</li> </ul>                                                                                                    |
| 注接失敗<br>POS Printer Tes<br>俳 Logo 高級<br>通讯端口选择<br>并口<br>第<br>ガロ设置<br>本机 P:<br>打印机 IP:<br>新的IP地址:                                                                                                    | t V2.1<br>i设置 Language<br>) 串口 ① USB<br>串口设置<br>COM3 		 1920<br>192 . 168 . 12<br>192 . 168 . 1<br>192 . 168 . 1                                                                                                    | <ul> <li>● 网口</li> <li>3.248</li> <li>.240</li> <li>200</li> </ul>                                                                                                    | 打印机选择<br>○ POS-58<br>○ POS-76<br>◎ POS-80<br>刷新<br>连接测试 Ping                                                                           | 打印机设置<br>全切<br>● 全切<br>● 半切<br>■ 中间对齐<br>■ 右对齐<br>■ 石对齐<br>■ 下划线                                                                                                    | <ul> <li>网络状态监控</li> <li>打升</li> <li>自动恢复错误</li> <li>不可恢复错误</li> <li>打印机忙</li> <li>纸将尽</li> <li>钱箱开</li> <li>技罐走纸</li> <li>切纸</li> <li>面盖开</li> </ul>                                                                                                    |
| 注接失敗 POS Printer Tes  件 Logo 高級 通讯端口选择  并口设置  并口设置  「 「 「 「 」 「 」 「 」 「 」 「 」 「 」 「 」 「 」                                                                                                    | t V2.1<br>i设置 Language<br>》単口 ○ USB<br>単口设置<br>COM3 ▼ 1920<br>192 . 168 . 12<br>192 . 168 . 1<br>192 . 168 . 1                                                                                                    | <ul> <li>● 网口</li> <li>3.248</li> <li>.240</li> <li>&gt;OS</li> </ul>                                                                                                    | 打印机选择<br>○ POS-58<br>○ POS-76<br>◎ POS-80<br>刷新<br>连接测试 Ping                                                                           | 打印机设置<br>全切<br>④ 半切<br>回 中间对齐<br>回 右对齐<br>回 下划线                                                                                                    | <ul> <li>网络状态监控</li> <li>打开</li> <li>自动恢复错误</li> <li>不可恢复错误</li> <li>打印机忙</li> <li>纸将尽</li> <li>钱箱开</li> <li>技罐走纸</li> <li>切纸</li> <li>面盖开</li> <li>缺纸</li> </ul>                                                                                                    |
| 注接失败     POS Printer Tes     # Logo 高級     通讯端口选择     并口      并口     并口     ア     が前口     プ     が的     ア     が     が     的     に     が     的     い     が     的     い     が     的     い     が     的     い                                                                                                    | t V2.1<br>设置 Language<br>第口 ① USB<br>第口设置<br>COM3 		1920<br>192 . 168 . 12<br>192 . 168 . 1<br>192 . 168 . 1                                                                                                    | Ø 🕅 🗆     00 🔹 🔹     3 . 248     7     7     7     7     7     7     7     7     7     7     7     7     7     7     7     7     7     7     7     7     7     7     7     7     7     7     7     7     7     7     7     7     7     7     7     7     7     7     7     7     7     7     7     7     7     7     7     7     7     7     7     7     7     7     7     7     7     7     7     7     7     7     7     7     7     7     7     7     7     7     7     7     7     7     7     7     7     7     7     7     7     7     7     7     7     7     7     7     7     7     7     7     7     7     7     7     7     7     7     7     7     7     7     7     7     7     7     7     7     7     7     7     7     7     7     7     7     7     7     7     7     7     7     7     7     7     7     7     7     7     7     7     7     7     7     7     7     7     7     7     7     7     7     7     7     7     7     7     7     7     7     7     7     7     7     7     7     7     7     7     7     7     7     7     7     7     7     7     7     7     7     7     7     7     7     7     7     7     7     7     7     7     7     7     7     7     7     7     7     7     7     7     7     7     7     7     7     7     7     7     7     7     7     7     7     7     7     7     7     7     7     7     7     7     7     7     7     7     7     7     7     7     7     7     7     7     7     7     7     7     7     7     7     7     7     7     7     7     7     7     7     7     7     7     7     7     7     7     7     7     7     7     7     7     7     7     7     7     7     7     7     7     7     7     7     7     7     7     7     7     7     7     7     7     7     7     7     7     7     7     7     7     7     7     7     7     7     7     7     7     7     7     7     7     7     7     7     7     7     7     7     7     7     7     7     7     7     7     7     7     7     7     7     7     7     7     7     7     7     7     7     7     7     7     7     7     7     7     7     7     7     7     7     7                                                                                                    | 打印机选择         POS-58         POS-76         ● POS-80         刷新         连接测试         Ping                                              | 打印机设置<br>全切<br>● 半切<br>■ 中间对齐<br>■ 石对齐<br>■ 下划线<br>■ mat                                                                                                    | <ul> <li>网络状态监控</li> <li>打开</li> <li>自动恢复错误</li> <li>不可恢复错误</li> <li>打印印机忙</li> <li>纸将尽</li> <li>钱箱开</li> <li>技罐走纸</li> <li>切纸</li> <li>面盖开</li> <li>缺纸</li> <li>打印机在线</li> </ul>                                                                                                    |
| 注接失敗<br>POS Printer Tes<br>俳 Logo 高級<br>通讯端口选择<br>并口<br>デ<br>新口设置<br>本机 P:<br>打印机 P:<br>新的IP地址:<br>新的ID:                                                                                                    | t V2.1<br>读量 Language<br>) 串口 ○ USB<br>串口设置<br>COM3 ▼ 1920<br>192 . 168 . 12<br>192 . 168 . 1<br>192 . 168 . 1<br>192 . 168 . 1                                                                                                    | ● 网口<br>00                                                                                                    | 打印机选择         POS-58         POS-76         POS-80         刷新         连接测试 Ping         打印机地址设置成功                                      | 打印机设置         全切         半切         中间对齐         石对齐         下划线                                                                                                    | <ul> <li>网络状态监控 17.7</li> <li>自动恢复错误</li> <li>不可恢复错误</li> <li>打印机忙</li> <li>纸将尽</li> <li>钱箱开</li> <li>技罐走纸</li> <li>切纸</li> <li>面盖开</li> <li>缺纸</li> <li>打印机在线</li> </ul>                                                                                                    |
| 注接失败     POS Printer Tes     は         Logo 高級     通讯端口选择         并口         デ         并口         子         开口设置         「         并口         受         プ         并口         受         新的IP地址:         新的ID:         打印內容:         ;         打印內容:         ;         打印內內容:         ;         打印內內容:         ;         ;         打印內內容:         ;         ;         打印內內容:         ;         ;         打印內內容:         ;         ;         打印內內容:         ;         ;         打印內內容:         ;         ;         打印內內容:         ;         ;         ; | t V2.1<br>设置 Language<br>串口 ○ USB<br>串口设置<br>COM3 ▼ 1920<br>192 . 168 . 12<br>192 . 168 . 1<br>192 . 168 . 1<br>192 . 168 . 1<br>192 . 168 . 1<br>192 . 168 . 1<br>192 . 168 . 1                                                          | <ul> <li>网口</li> <li>3.248</li> <li>.240</li> <li>POS</li> <li>.240</li> </ul>                                                                                                    | 打印机选择         POS-58         POS-76         POS-80         刷新         连接测试         Ping                                                | 打印机设置<br>全切<br>● 半切<br>ー 中间对齐<br>ー 右对齐<br>ー 下划线<br>・<br>・<br>・<br>・<br>・<br>・<br>・<br>・<br>・<br>・<br>・<br>・<br>・                                                                                                    | <ul> <li>网络状态监控 打开</li> <li>自动恢复错误</li> <li>不可恢复错误</li> <li>打印机忙</li> <li>纸将尽</li> <li>纸将尽</li> <li>线箱开</li> <li>技罐走纸</li> <li>切纸</li> <li>面盖开</li> <li>缺纸</li> <li>打印机在线</li> <li>500 ms 切纸</li> </ul>                                                                                                    |
| 注接失败<br>POS Printer Tes<br>件 Logo 高級<br>通 并口<br>デ 并口<br>が<br>新 つ设置<br>本机 P:<br>打印机 P:<br>新 的 IP地址:<br>新 的 IP地址:<br>新 的 ID:<br>打印内容: !!<br>次 近使用 专业POO                                                                                                    | t V2.1<br>读量 Language<br>串口 ② USB<br>串口设置<br>COM3 → 1920<br>192 . 168 . 12<br>192 . 168 . 1<br>192 . 168 . 1<br>192 . 168 . 1<br>192 . 168 . 1<br>S票据打印机公司生;                                                                              | ● 网口<br>3.248<br>、240<br>2005                                                                                                    | 打印机选择         POS-58         POS-76         POS-80         刷新         连接测试         Ping                                                | 打印机设置<br>全切<br>● 半切<br>ー 中间对齐<br>一 右对齐<br>一 下划线<br>                                                                                                    | 网络状态监控     打开       ● 自动恢复错误     ●       ● 不可恢复错误     ●       ● 打印机忙     ●       ● 銀箱     ●       ● 技罐走纸     ●       ● 切紙     ●       ● 面盖开     ●       ● 缺紙     ●       ● 打印机在线     500 ms       ● 切紙     ●                                                                                                    |
| 注接失败<br>POS Printer Tes<br>俳 Logo 高級<br>通 并口<br>デ 并口<br>デ 并口<br>の<br>ガロ设置<br>本机 P:<br>打印机 P:<br>新的 PP地址:<br>新的 PP地址:<br>新的 PD:<br>打印内容: !<br>次 近 使用 专业POO                                                                                                    | t V2.1<br>读量 Language<br>串口 ② USB<br>串口设置<br>COM3 → 1920<br>192 . 168 . 12<br>192 . 168 . 1<br>192 . 168 . 1<br>192 . 168 . 1<br>192 . 168 . 1<br>S票据打印机公司生;                                                                              | ● 网口<br>3.248<br>、240<br>2005                                                                                                    | 打印机选择         POS-58         POS-76         POS-80         刷新         连接测试         印印机地址设置成功                                           | 打印机设置         全切         半切         中间对齐         右对齐         下划线                                                                                                    | 网络状态监控     打开       ●     自动恢复错误       ●     不可恢复错误       ●     打印机忙       ●     纸将尽       ●     钱箱开       ●     技確走紙       ●     切纸       ●     面盖开       ●     缺纸       ●     打印机在线       500     ms       ●     切纸       ●     丁印                                                                                                    |
| 注接失败<br>POS Printer Tes<br>俳 Logo 高級<br>通 并口                                                                                                    | t V2.1<br>读量 Language<br>串口设置<br>COM3 - 1920<br>192 . 168 . 12<br>192 . 168 . 1<br>192 . 168 . 1<br>192 . 168 . 1<br>192 . 168 . 1<br>S票据打印机公司生;                                                                                          | ● 网口<br>3.248<br>、240<br>20S                                                                                                    | 打印机选择         POS-58         POS-76         POS-80         刷新         连接测试         印印机地址设置成功                                           | 打印机设置         全切         半切         中间对齐         石对齐         下划线                                                                                                    | 网络状态监控     打开       ●自动恢复错误       ●不可恢复错误       ●打印切机忙       ● 纸将尽       ● 钱箱开       ● 技雑走纸       ● 切纸       ● 面盖开       ● 款纸       ● 打印切れ在线       500 ms     切紙       打印       开线箱                                                                                                    |
| 注接失败<br>POS Printer Tes<br>俳 Logo 高級<br>通 并口                                                                                                    | t V2.1<br>读置 Language<br>串口 ① USB<br>串口设置<br>COM3 	 1920<br>192 . 168 . 12<br>192 . 168 . 1<br>192 . 168 . 1<br>192 . 168 . 1<br>S票据打印机公司生;                                                                                               | <ul> <li>● 网□</li> <li>3. 248</li> <li>. 240</li> <li>POS</li> <li>(1) \$</li> </ul>                                                                                                    | <ul> <li>打印机选择</li> <li>POS-58</li> <li>POS-76</li> <li>POS-80</li> <li>刷新</li> <li>连接测试 Ping</li> <li>打印机地址设置成功</li> </ul>            | 打印机设置         全切         半切         中间对齐         右对齐         下划线                                                                                                    | 网络状态监控       打开         ● 自动恢复错误       千可恢复错误         ● 不可恢复错误       打印机忙         ● 打印机忙       纸将尽         ● 找箱开       技雄走纸         ● 找箱开       黄雄走纸         ● 订印机       面盖开         ● 赦纸       打印机在线         500 ms       切纸         打印       开线箱         可纸       10紙                                                                                                    |
| 注接失败<br>POS Printer Tes<br>俳 Logo 高級<br>通 并口<br>デ 和口设置<br>「 和口设置<br>「 和口设置<br>本机IP:<br>打印机IP:<br>新的IP地址:<br>新的IP地址:<br>新的ID:<br>打印内容: 」<br>次 迎使用专业POO                                                                                                    | t V2.1<br>读置 Language<br>串口 ① USB<br>串口设置<br>COM3 	 1920<br>192 . 168 . 12<br>192 . 168 . 1<br>192 . 168 . 1<br>192 . 168 . 「<br>① . 0 .<br>重复次数: 1<br>S票据打印机公司生;                                                                         | <ul> <li>● ⋈□</li> <li>3. 248</li> <li>. 240</li> <li>2005</li> <li>(1) ‡</li> </ul>                                                                                                    | 打印机选择         POS-58         POS-76         ● POS-80         刷新         连接测试         印回         打印机地址设置成功                              | 打印机设置         全切         半切         中间对齐         右对齐         下划线                                                                                                    | 网络状态监控       打开         ● 自动恢复错误       千可恢复错误         ● 不可恢复错误       打印机忙         ● 折印机忙       纸将尽         ● 拔精开       ● 技罐走纸         ● 丁印和       面盖开         ● 献纸       ● 打印机在线         500 ms       切纸 <ul> <li>打印</li> <li>开线箱</li> <li>切纸</li> <li>「切纸</li> <li>「「「新秋箱」</li> <li>「切纸</li> <li>「「「「「「「「「「「「「」」」」」</li></ul>                                                                                                    |
| 注接失败<br>POS Printer Tes<br>俳 Logo 高級<br>通 并口                                                                                                    | t V2.1<br>读置 Language<br>串口 ① USB<br>串口设置<br>COM3 	 1920<br>192 . 168 . 12<br>192 . 168 . 1<br>192 . 168 . 1<br>192 . 168 . 1<br>192 . 168 . 1<br>5票据打印机公司生;                                                                              | <ul> <li>● 网□</li> <li>3. 248</li> <li>. 240</li> <li>&gt; 240</li> <li>&gt; 240</li> <li>&gt; 240</li> <li>&gt; 3</li> <li>&gt; 3</li> <li>&gt; 3</li> <li>&gt; 4</li> <li>&gt; 4</li></ul> | 打印机选择         POS-58         POS-76         ● POS-80         刷新         注接测试         印回         打印机地址设置成功                              | 打印机设置         全切         半切         中间对齐         右对齐         下划线                                                                                                    | 网络状态监控       打开         ● 自动恢复错误       不可恢复错误         ● 不可恢复错误       打印机忙         ● 打印机忙       纸将尽         ● 钱箱开       技雄走纸         ● 技雄走纸       切纸         ● 面盖开       缺纸         ● 打印机在线       500 ms         500 ms       切纸         月100       开线箱         切纸       虹         ● 現       10         ● 現       11         ● 取       11         ● 11       11         ● 初紙       11         ● 打印       11         ● 11       11         ● 11       11         ● 11       11         ● 11       11         ● 11       11         ● 11       11         ● 11       11         ● 11       11         ● 11       11         ● 11       11         ● 11       11         ● 11       11         ● 11       11         ● 11       11         ● 11       11         ● 11       11                        |
| 注接失败<br>POS Printer Tes<br>(件 Logo 高級<br>通 并口<br>デ 并口<br>デ 并口<br>の<br>一 并口<br>の<br>一 并口<br>の<br>の<br>置<br>本 机 P:<br>打印 れ P:<br>新的 PD 地址:<br>新的 ID:<br>打印 内容: 」<br>次<br>近 使 の<br>の<br>の<br>の<br>、<br>新的 PD<br>の<br>の<br>の<br>の<br>、<br>、<br>新的 PD<br>の<br>の<br>の<br>の<br>の<br>の<br>の<br>の<br>の                                                                                                    | t V2.1<br>读量 Language<br>第口 ① USB<br>第口设置<br>COM3 → 1920<br>192 . 168 . 12<br>192 . 168 . 1<br>192 . 168 . 1<br>192 . 168 . 1<br>192 . 168 . 1<br>S票据打印机公司生存                                                                              | ● 网□<br>00                                                                                                    | 打印机选择         POS-58         POS-76         ● POS-80         刷新         注接测试         印g                                                | 打印机设置         全切         半切         中间对齐         右对齐         下划线                                                                                                    | 网络状态监控       打开         ● 自动恢复错误       不可恢复错误         ● 不可恢复错误       打印机忙         ● 打印机忙       纸将尽         ● 钱箱开       技雄走纸         ● 技雄走纸       切纸         ● 南盖开       執纸         ● 打印机在线       500 ms         500 ms       切纸         一 开线箱       切纸         「切纸       繁体测试、         驱动打印       驱动打印                                                                                                    |
| 注接失败<br>POS Printer Tes<br>(件 Logo 高級<br>通 并口<br>デ 并口<br>デ 并口<br>の<br>一 并口<br>の<br>一 近<br>の<br>の<br>で<br>新 的<br>PTI<br>の<br>の<br>で<br>の<br>の<br>で<br>、<br>新 的<br>の<br>の<br>の<br>の<br>の<br>の<br>の<br>の<br>の                                                                                                    | t V2.1<br>读量 Language<br>第口 ① USB<br>第口设置<br>COM3 → 1920<br>192 . 168 . 12<br>192 . 168 . 1<br>192 . 168 . 1<br>192 . 168 . 1<br>192 . 168 . 1<br>S票据打印机公司生存                                                                              | ● 网□<br>00                                                                                                    | 打印机选择         POS-58         POS-76         POS-80         刷新         注接测试         Ping         打印机地址设置成功                              | 打印机设置         全切         半切         中间对齐         右对齐         下划线                                                                                                    | 网络状态监控       打开         ● 自动恢复错误       不可恢复错误         ● 不可恢复错误       打印印机忙         ● 打印机忙       纸将尽         ● 钱箱开       技罐走纸         ● 技工       丁紙         ● 載紙       可紙         ● 打印机在线       500 ms         500 ms       切紙         ● 打印       开线箱         ① 切紙       虹紙         ● 打印       一         ● 打印       第         ● 初紙       10         ● 打印       第         ● 初紙       10         ● 打印       第         ● 初紙       10         ● 「一       第         ● 一       第         ● 「       ●         ● 「       ●         ● 「       ●         ● 「       ●         ● 「       ●         ● 「       ●         ● 「       ●         ● 「       ●         ● 「       ●         ● 「       ●         ● 「       ●         ● 「       ●         ●       ●         ●       ●         ●       ●         ●       ● |
| 注接失败<br>POS Printer Tes<br>(件 Logo 高級<br>通讯端口选择<br>并口设置<br>并口设置<br>本机IP:<br>打印机IP:<br>新的IP地址:<br>新的IP地址:<br>新的ID:<br>打印内容: !!<br>次迎使用专业POO                                                                                                    | t V2.1<br>读量 Language<br>第口 ① USB<br>第口设置<br>COM3 → 1920<br>192 . 168 . 12<br>192 . 168 . 1<br>192 . 168 . 1<br>192 . 168 . 1<br>192 . 168 . 1<br>S票据打印机公司生存                                                                              | <ul> <li>● 网□</li> <li>3.248</li> <li>.240</li> <li>240</li> <li>200</li> <li>(1)</li> <li>(1)</li> <li>(2)</li> <li>(2)<!--</td--><td><ul> <li>打印机选择</li> <li>POS-58</li> <li>POS-76</li> <li>POS-80</li> <li>刷新</li> <li>连接测试 Ping</li> <li>打印机地址设置成功</li> <li>時</li> </ul></td><td>打印机设置         全切         半切         中间对齐         右对齐         下划线</td><td>网络状态监控       打开         ● 自动恢复错误       千可恢复错误         ● 不可恢复错误       打印印机忙         ● 拭稿开       ● 拭稿开         ● 拭稿开       ● 拭稿开         ● 拭稿       ● 拭稿         ● 拭稿       ● 拭稿         ● 拭稿       ● 打印         ● 拭稿       ● 打印         ● 拭稿       ● 打印         ● 拭稿       ● 打印         ● 打印       ● 赤銀         ● 打印       ● 开毯箱         ● 切紙       一 野体測试         ● 返动打印       - 高級         Convright(C)       ●</td></li></ul>                                                                                                    | <ul> <li>打印机选择</li> <li>POS-58</li> <li>POS-76</li> <li>POS-80</li> <li>刷新</li> <li>连接测试 Ping</li> <li>打印机地址设置成功</li> <li>時</li> </ul> | 打印机设置         全切         半切         中间对齐         右对齐         下划线                                                                                                    | 网络状态监控       打开         ● 自动恢复错误       千可恢复错误         ● 不可恢复错误       打印印机忙         ● 拭稿开       ● 拭稿开         ● 拭稿开       ● 拭稿开         ● 拭稿       ● 拭稿         ● 拭稿       ● 拭稿         ● 拭稿       ● 打印         ● 拭稿       ● 打印         ● 拭稿       ● 打印         ● 拭稿       ● 打印         ● 打印       ● 赤銀         ● 打印       ● 开毯箱         ● 切紙       一 野体測试         ● 返动打印       - 高級         Convright(C)       ●                                                                                                    |
| 注接失败<br>POS Printer Tes<br>備 Logo 高級<br>通 并口                                                                                                    | t V2.1<br>法室 Language<br>単口 ① USB<br>単口设置<br>COM3 → 1920<br>192 . 168 . 12<br>192 . 168 . 12<br>192 . 168 . 1<br>192 . 168 . 1<br>192 . 168 . 1<br>「192 . 168 . 1<br>「192 . 168 . 1<br>「192 . 168 . 1<br>「192 . 168 . 1                   | ● 网□<br>3.248<br>.240<br>POS<br>① ま<br>ま                                                                                                    |                                                                                                    | 打印机设置         全切         半切         中间对齐         右对齐         下划线         」         」         」         」         」         」         」         」         」         」         」         」         」         」         」         」         」         」         」         」         」         」         」         」         」         」         」         」         」         」         」         」         」         」         」         」         」         」         」         」         」         」         」         」         」         」         」         」         」         」 | 网络状态监控       打开         ● 自动恢复错误       不可恢复错误         ● 不可恢复错误       打印印机忙         ● 打印机       ④         ● 找稿开       ●         ● 找稿开       ●         ● 找稿       ●         ● 以稍       ●         ● 打印机       ●         ● 以稍       ●         ● 打印       ●         ● 打印       ●         ● 打印       ●         ● 打印       ●         ● 打印       ●         ● 打印       ●         ● 打印       ●         ● 打印       ●         ● 打印       ●         ● 打印       ●         ● 打印       ●         ● 打印       ●         ● 打印       ●         ● 打印       ●         ● 「开钱箱       ●         ● 「一       ●         ● 「       ●         ● 「       ●         ● 「       ●         ● 「       ●         ● 「       ●         ● 「       ●         ● 「       ●         ● 「       ●         ● ○       ●         ● ○       ●       |
| 注接失败<br>POS Printer Tes<br>俳 Logo 高級<br>通讯端口选择<br>并口设置<br>「开口设置<br>本机P:<br>打印机P:<br>新的PD地址:<br>新的PD地址:<br>新的PD地址:<br>新的PD:<br>「印内容: !<br>次迎使用专业POO                                                                                                    | t V2.1<br>法室 Language<br>単口 0 USB<br>単口设置<br>COM3 - 1920<br>192 . 168 . 12<br>192 . 168 . 12<br>192 . 168 . 1<br>192 . 168 . 1<br>192 . 168 . 1<br>「192 . 168 . 1<br>「192 . 168 . 1<br>「192 . 168 . 1<br>「192 . 168 . 1<br>「192 . 168 . 1 | ● 网□<br>3.248<br>.240<br>2005<br>① す                                                                                                    | 打印机选择         POS-58         POS-76         ● POS-80         刷新         注接测试         印回         打印机地址设置成功         項 <i>如试式软件</i>       | 打印机设置         全切         半切         中间对齐         右对齐         下划线         加根         *         周期         定         V2.1                                                                                                    | 网络状态监控       打开         ● 自动恢复错误       千万印机忙         ● 打印印机忙       纸将尽         ● 钱箱开       技罐走纸         ● 切纸       面盖开         ● 軟紙       打印印机在线         500 ms       切紙         ● 打印印机在线       打印         ● 就紙       打印         ● 就紙       ● 打印         ● 打印       一一一一一一一一一一一一一一一一一一一一一一一一一一一一一一一一一一一一                                                                                                    |

4、 再自检一下打印机,检查一下 IP地址是否已经修改成功:

| Selftest                                                                                                    |
|----------------------------------------------------------------------------------------------------|
| Version : 2.4N<br>Speed : 120mm/s<br>Interface : Ethernet(100M)<br>Protocols : TCP/IP<br>EthernetID: 00-E1-9A-72-60-55<br>IP address: 192.168.1.240<br>Netmask : 255.255.255.0<br>NetGateway: 192.168.1.1<br>Cutter : No<br>Avoid lost Doc : Off<br>Default code page: Page0<br>Print Density : Light<br>Chinese character: Yes<br>Image NV Download: Yes<br>Modify date : 2014/07/20 |
| Resident Character:<br>Alphanumeric<br>Simplified Chinese GB18030                                                                                                    |
| Barcode Type:<br>UPC-A UPC-E<br>EAN(JAN)13 EAN(JAN)8<br>CODE39 CODABAR                                                                                                    |

如上自检页已修改成功,此方法适合所有网口打印机